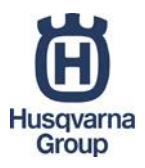

# Automower Connect アプリのインストール・アカウント作成・簡易使用方法

Automower Connect アプリは無料で、Android 用、iphone 用があります。Automower 550、520、450X では 3G 通信 により、製品と離れた場所でも稼働状況の確認、操作がお使いのスマートフォンで可能となります。

従来の Automower 430X、330X、315 にも、Automower Connect アプリの後付アクセサリー(品番 586662305)を 組み込むことで、3G通信によるアプリ使用が可能となります。Automower 105は Automower Connect を使用すること は出来ません。後付アクセサリーの組み込みは、専門の販売店による作業となります。

Automower 315 (2019 年モデル) では Bluetooth デバイス内蔵となり、30 m 程度の距離であれば Bluetooth 接続に よる稼働状況の確認、操作がお使いのスマートフォンで可能となります。Automower Connect 後付アクセサリーを組 み込めば、3G通信によるアプリ使用が可能となります。

本説明書ではAndroidでのスクリーンショットを使用していますが、iphoneでも同様の流れとなります。

1. Google Play で Automower Connect を検索し、アプリをインストールします。 (iphone では、App Storeを開き、Automower Connectを検索し、アプリを入手します。)

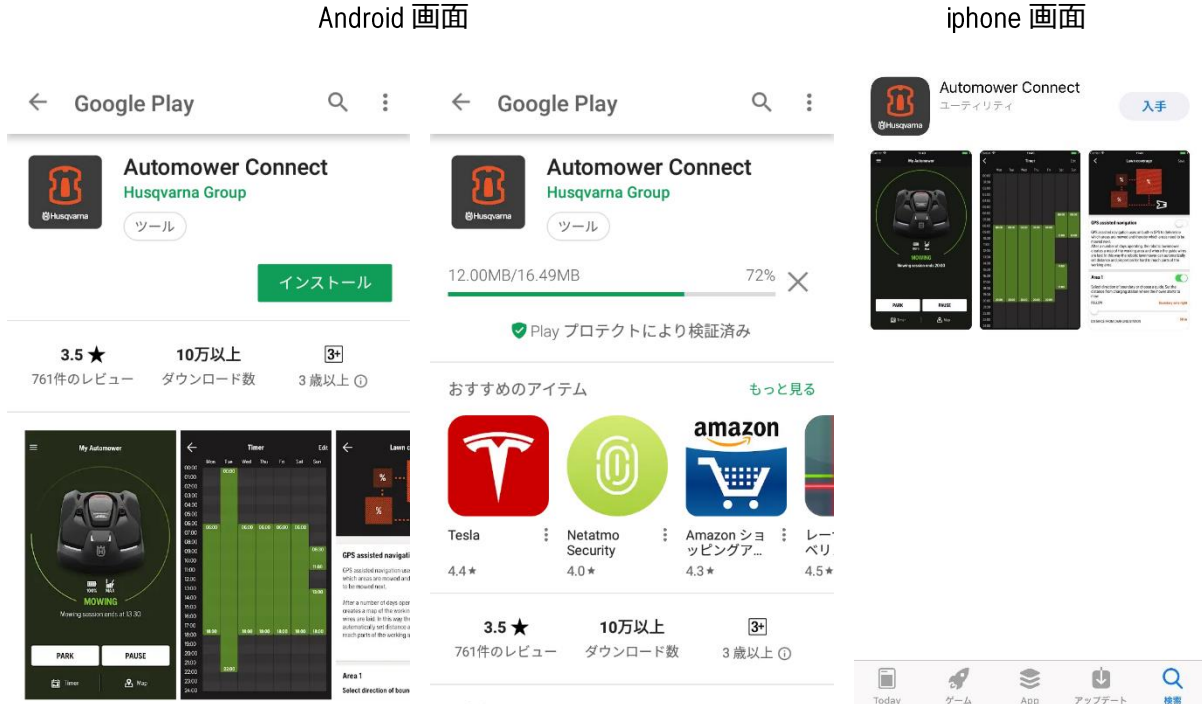

# iphone 画面

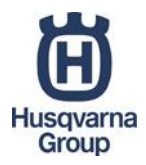

2. インストール完了後、アプリを開きます。

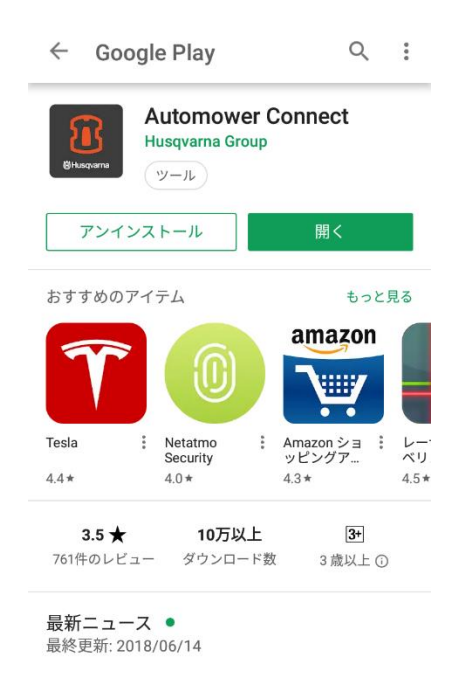

3. SIGN UP をタップし、Email 欄にアドレスを入力し、CONTINUE をタップします。

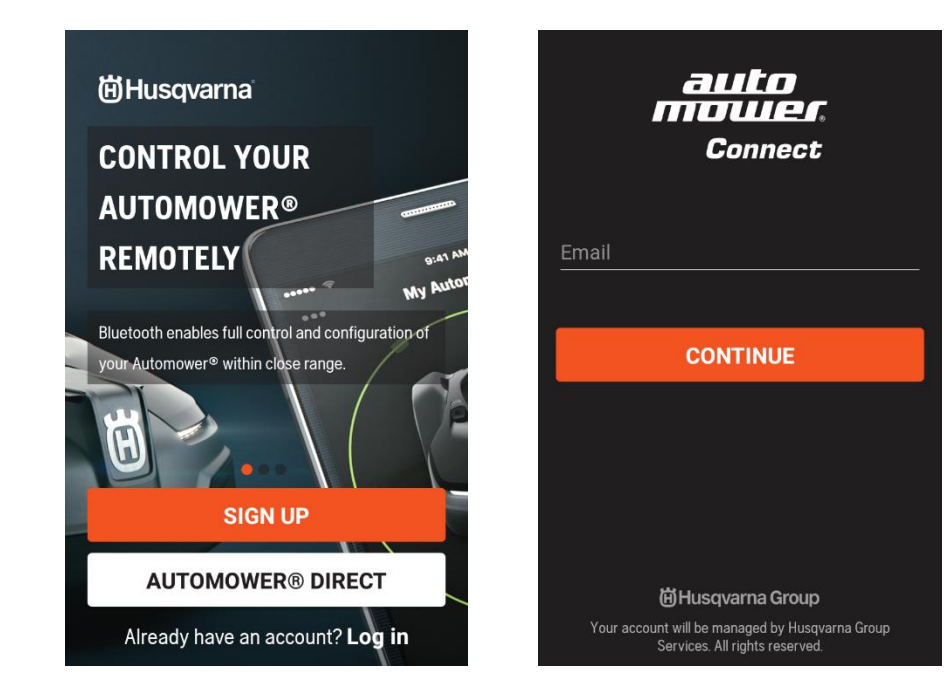

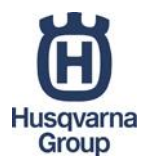

4. First name (名)、Last name (名字)、Password (パスワード)を入力し、CONTINUEをタップします。

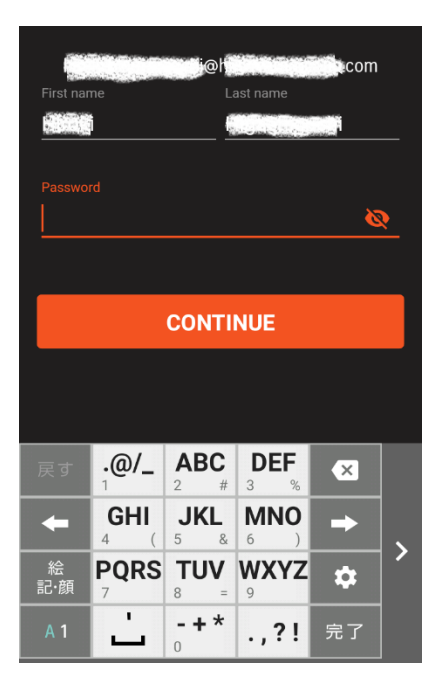

5. Terms of Use (利用規約)、Privacy Policy (個人情報保護方針)をお読みの上、同意欄にチェックを入れ て CONTINUE をタップします。Newsletters (ニュースレター)配信 (任意) を希望される場合にはチェックを入 れてから CONTINUE をタップします。

License Agreement for the mobile application attributable to Husqvarna's server system, Robotic Automower Connect.

# 1. Purpose of Scope of the Services

The mobile application ("Service") is made available as a program application provided by Husqvarna AB, address: SE-561 82 Huskvarna, Sweden, telephone number: +46 (0)36 14 65 00, www.husqvarnagroup.com, Corporate identity number: 556000-5331 ("Husqvarna"). The Service is provided on-line and accessed via the Internet.

✓ I have read and agree to the Terms of Use

#### CONTINUE

# 1. Privacy policy

#### 1.1 General

Husqvarna, address: SE-561 82 Huskvarna, Sweden, corporate identity number: 556000-5331, is the controller of the personal data processed in connection with the mobile application attributable to Husqvarna's digital service, Husqvarna Connect (the "Service") The terms and conditions for the Service is governed by the Service Agreement.

Husqvarna is, in its capacity as controller, responsible for ensuring that all processing of personal data takes place in accordance with the EU Directive

V I have read and agree to the Privacy Policy

## CONTINUE

I want Newsletters and offers

I would like to receive Husqvarna's newsletter with marketing information and special offers on Husqvarna's and its affiliates' products and services.

## CONTINUE

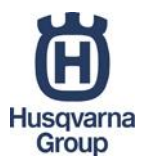

6. 入力したアドレスにメールが送付されます。CONTINUEの後、表示される NEXT のボタンを押します。

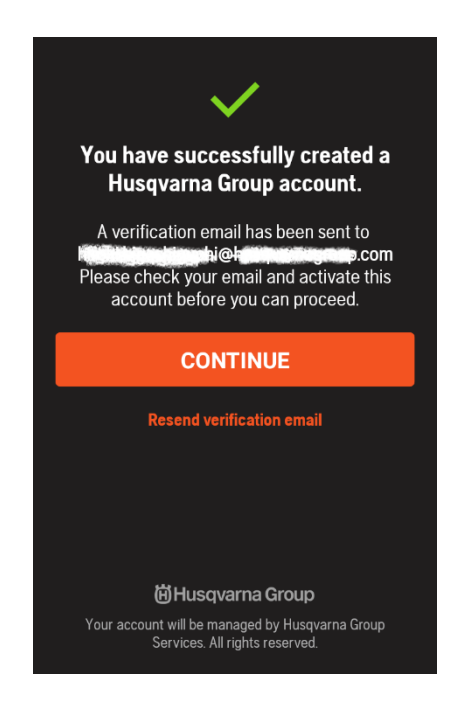

7. 24 時間以内に、登録したアドレスに届いたメールを開きます。そのメールを確認して、作成したアカウントを有効 にします。ACTIVATE ACCOUNT をタップします。Welcome to Husqvarna という表示が Web に表示され、アカウント が有効になります。

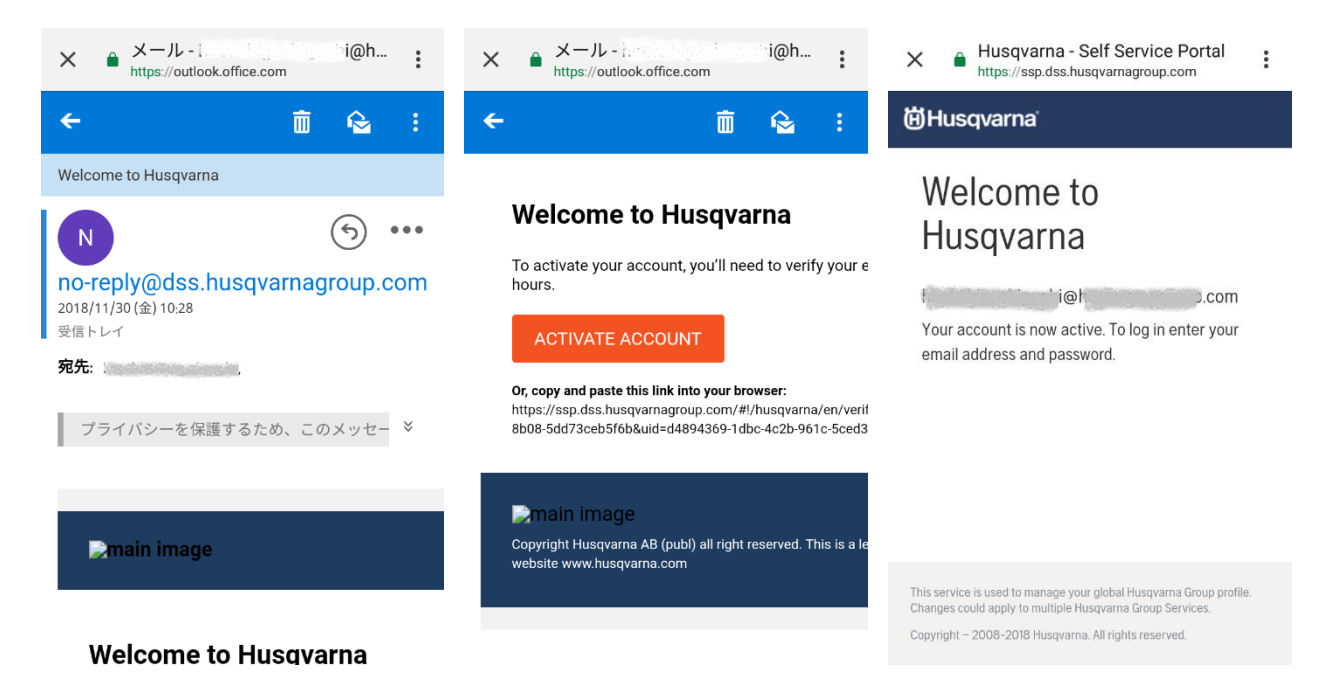

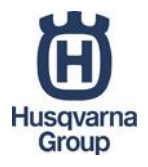

8. Automower Connect アプリを使用できます。ADD AUTOMOWER をタップし、Automower を登録(ペアリング)する ことが可能になります。

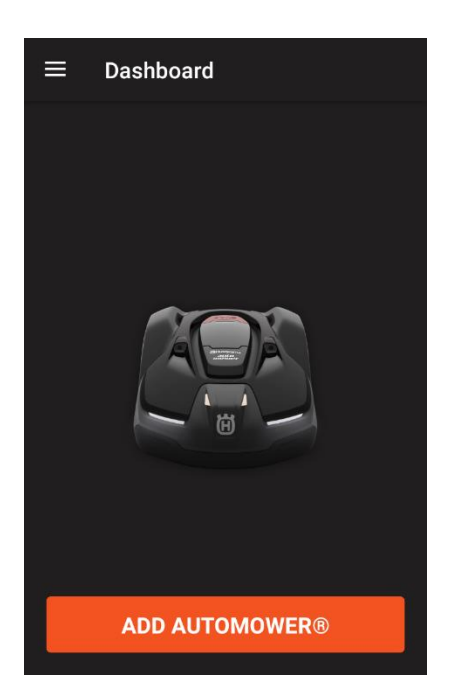

- 9. 実際の Automower を登録するには、ADD AUTOMOWER をタップします。製品の取扱説明書をご参照ください。
- Dashboardでは、稼働状況確認、TIMER(タイマー)確認・設定、PARK(チャージステーションへ戻らせる指令)、PAUSE(一時停止)、RESTART(再スタート)、MAP(現在地の確認)を行うことができます。ERROR (エラー)発生時、アプリからの再スタートは出来ませんので、製品側でエラー原因を取り除き、再スタートとなります。

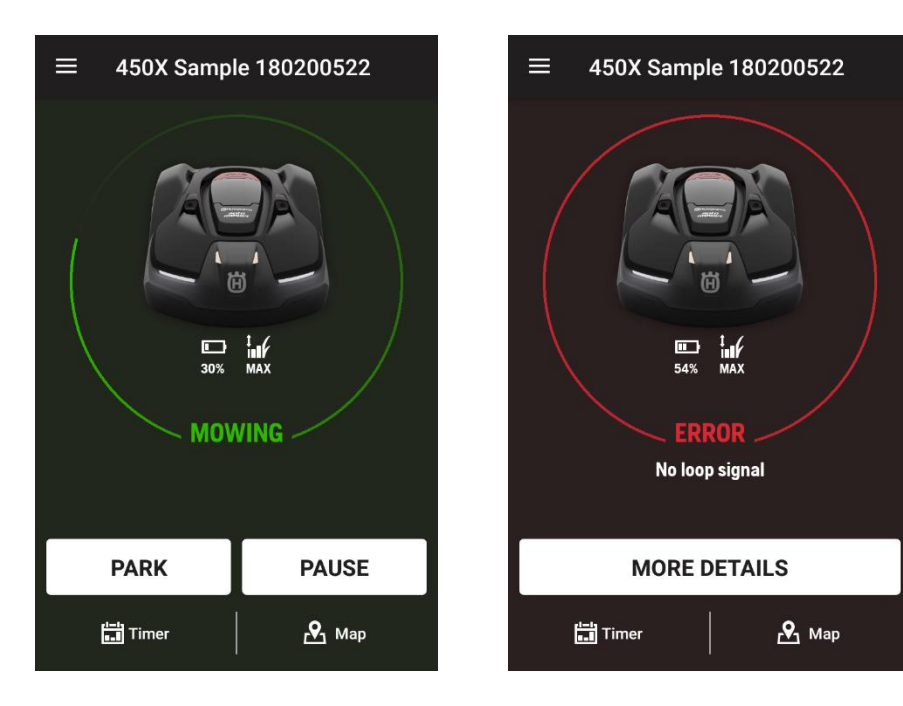

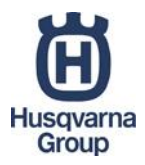

11. 画面左上のメニューをタップすると、下のような画面が表示されます。

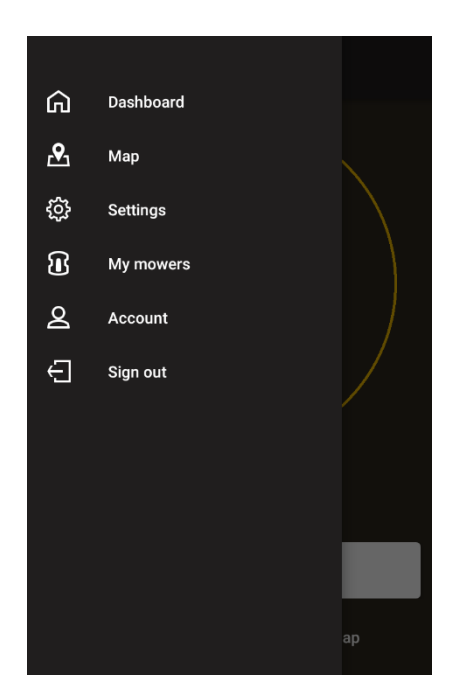

 Settings(設定)をタップすると、Timer(タイマー)、Cutting height(刈高)、Operation(操作)、 Installation(設置)、Accessories(アクセサリー)が表示されます。

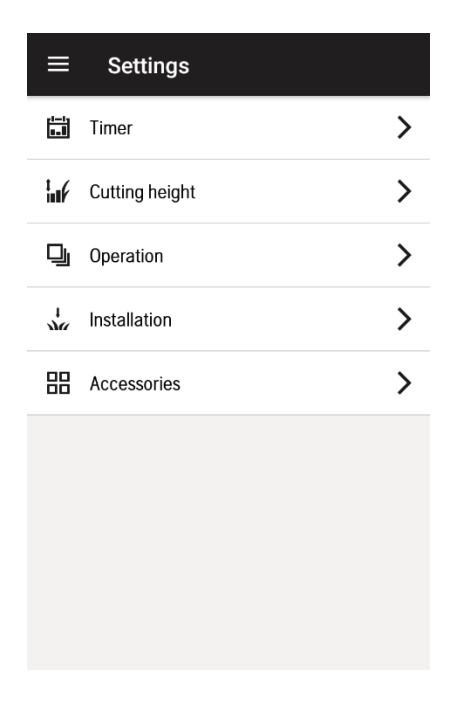

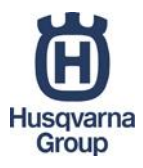

 Timer (タイマー)をタップすると、稼動させる時間を設定できます。編集するには EDITをタップします。変更後は SAVE をタップして保存します。

| ≡     | Ti    | ner   |       |       |       | EDIT  | ≡     | Tin                                          | ner       |            |       |              | SAVE  | ≡     | Ti    | mer   |       |       |       |       | EDIT  |       |
|-------|-------|-------|-------|-------|-------|-------|-------|----------------------------------------------|-----------|------------|-------|--------------|-------|-------|-------|-------|-------|-------|-------|-------|-------|-------|
|       | Mon   | Tue   | Wed   | Thu   | Fri   | Sat   | Sun   |                                              |           |            |       |              |       |       |       | Mon   | Tue   | Wed   | Thu   | Fri   | Sat   | Sun   |
| 00:00 | 00:00 | 00:00 | 00:00 | 00:00 | 00:00 | 00:00 | 00:00 |                                              |           |            |       |              |       |       | 00:00 |       |       |       |       |       |       |       |
| 01:00 |       |       |       |       |       |       |       | 08:0                                         | 0 - 11:0  | 00         |       |              |       |       | 01:00 |       |       |       |       |       |       |       |
| 02:00 |       |       |       |       |       |       |       | Mon Tu                                       | ue Wed Th | nu Fri Sat | Sun   |              |       |       | 02:00 |       |       |       |       |       |       |       |
| 03:00 |       |       |       |       |       |       |       |                                              |           |            |       |              |       |       | 03:00 |       |       |       |       |       |       |       |
| 04:00 |       |       |       |       |       |       |       |                                              |           |            |       |              |       |       | 04:00 |       |       |       |       |       |       |       |
| 05:00 |       |       |       |       |       |       |       | 13:00 - 20:00<br>Mon Tue Wed Thu Fri Sat Sun |           |            |       |              |       |       | 05:00 |       |       |       |       |       |       |       |
| 06:00 |       |       |       |       |       |       |       |                                              |           |            |       |              |       |       | 06:00 |       |       |       |       |       |       |       |
| 07:00 |       |       |       |       |       |       |       |                                              |           |            |       |              |       |       | 07:00 |       |       |       |       |       |       |       |
| 08:00 |       |       |       |       |       |       |       | Mon                                          | Tue       | Wed        | Thu   | Fri          | Sat   | Sun   | 08:00 | 08:00 | 08:00 | 08:00 | 08:00 | 08:00 | 08:00 | 08:00 |
| 09:00 |       |       |       |       |       |       |       |                                              |           | $\sim$     |       | $\checkmark$ |       |       | 09:00 |       |       |       |       |       |       |       |
| 10:00 |       |       |       |       |       |       |       |                                              |           |            |       |              |       |       | 10:00 | 11:00 | 11:00 | 11:00 | 11:00 | 11:00 | 11:00 | 11:00 |
| 11:00 |       |       |       |       |       |       |       |                                              |           |            |       |              |       |       | 11:00 |       |       |       |       |       |       |       |
| 12:00 |       |       |       |       |       |       |       | All-day (24 Hours)                           |           |            |       |              |       |       | 12:00 |       |       |       |       |       |       |       |
| 13:00 |       |       |       |       |       |       |       |                                              |           |            |       |              |       |       | 13:00 | 13:00 |       | 13:00 |       | 13:00 |       |       |
| 14:00 |       |       |       |       |       |       |       |                                              |           |            |       |              |       |       | 14:00 |       |       |       |       |       |       |       |
| 15:00 |       |       |       |       |       |       |       | Starts                                       |           |            |       |              |       | 13:00 | 15:00 |       |       |       |       |       |       |       |
| 16:00 |       |       |       |       |       |       |       | Ende                                         |           |            |       |              |       | 20:00 | 16:00 |       |       |       |       |       |       |       |
| 17:00 |       |       |       |       |       |       |       | Ellus                                        |           |            |       |              |       | 20.00 | 17:00 |       |       |       |       |       |       |       |
| 18:00 |       |       |       |       |       |       |       |                                              |           |            |       |              |       |       | 18:00 |       |       |       |       |       |       |       |
| 19:00 |       |       |       |       |       |       |       |                                              |           | 19:00      | 20:00 |              | 20:00 |       | 20:00 |       |       |       |       |       |       |       |
| 20:00 |       |       |       |       |       |       |       |                                              | 20:00     |            |       |              |       |       |       |       |       |       |       |       |       |       |
| 21:00 |       |       |       |       |       |       |       |                                              |           |            |       |              |       |       | 21:00 |       |       |       |       |       |       |       |
| 22:00 |       |       |       |       |       |       |       |                                              |           |            |       |              |       |       | 22:00 |       |       |       |       |       |       |       |
| 23:00 | 24:00 | 24:00 | 24:00 | 24:00 | 24:00 | 24:00 | 24:00 |                                              |           |            |       |              |       |       | 23:00 |       |       |       |       |       |       |       |

14. Cutting height (刈高)をタップすると、芝草を刈る高さを設定できます (Automower 315 除く)。

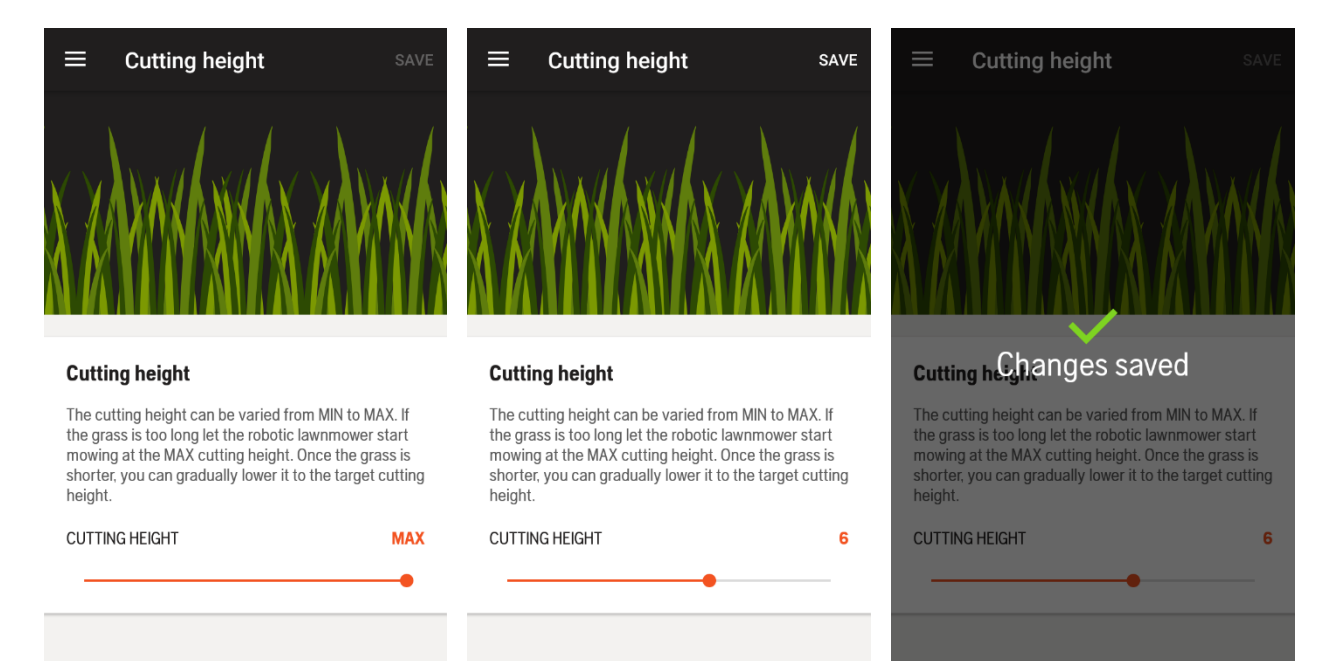

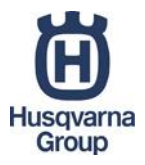

- Operation (操作)、Installation (設置)、Accessories (アクセサリー)も、製品本体での操作同様、スマートフォンで設定可能です。Automower 550、520 は製品本体に画面、キーがないため、スマートフォンのみで操作を行います。
- 16. 複数台の Automower とペアリングしている場合、画面左上のメニューから My mowers をタップし、操作する製品 を選択して Use as current mower(現在の芝刈機として使用)をタップしてください。現在の芝刈機として選択 されている製品は、Edit name より登録名称を変更することが出来ます。Automower Connect アプリからペアを解 消する場合は Unpair mower をタップしてください。

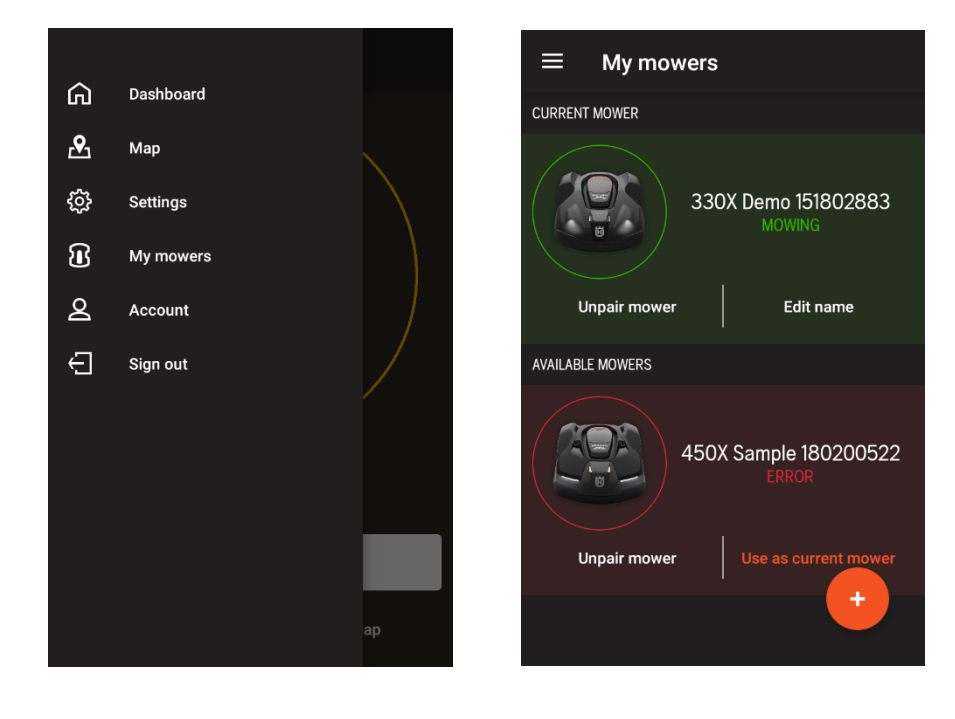